WorkForce

In order to be paid correctly, there are situations that will require an employee or manager/timekeeper to adjust a work schedule. This is done so on the timesheet **Schedule** tab. Such situations include skipping lunch to leave 30 minutes early, and/or coming in early and leaving early. A *conversation between an employee and manager must happen prior to adjusting work hours for a given day*.

## In this example, the employee came in early 1 hour, skipped lunch and left 1 hour early on 4/17.

- The employee's normal work hours are 7 am to 3:30 pm, Monday to Friday
- In and Out times should be entered as 6 am and 2 pm
- The time slice will show 7.5 hours, rather than 8.0 hours
- Noting the change, the employee should add Comments for that day
- Adjustment will be made on Schedule tab to reflect 8.0 hours worked

## 1. On the Home Screen, in the Time Entry box:

- Employee click **My Timesheet**
- Manager or Timekeeper click Edit Employee Time and navigate to the affected employee's timesheet
- 2. On the Regular Time row, enter In time as 6 am and the Out time as 2 pm.
- 3. Enter a **Comment** to highlight the change to the work schedule (based on your prior conversation).
  - Click the Save button Note the Total hours says 7.50. (This indicates the need to adjust the schedule.)

| Time Entry     |        |        |         |          |          |         |         |         |         |            |                |              |   |                                       |     |       |
|----------------|--------|--------|---------|----------|----------|---------|---------|---------|---------|------------|----------------|--------------|---|---------------------------------------|-----|-------|
| S M T<br>5 6 7 | W<br>8 | Т<br>9 | F<br>10 | <b>S</b> | <b>S</b> | M<br>13 | T<br>14 | W<br>15 | T<br>16 | F<br>17    | <b>S</b><br>18 | Apr 17, 2020 |   | Show All Weeks                        |     |       |
| Date           |        |        |         |          | Entr     | y Cod   | le      |         |         | Но         | urs            | Over         | Α | Comments                              | soe | Total |
| Tue 04/14      |        | +      | •       | Regi     | ular T   | īme     |         | Y       | -       | 07:<br>03: | 00 ar<br>30 pr | n 0.00<br>n  |   |                                       |     | 8.00  |
| Wed 04/15      |        | +      | •       | Reg      | ular T   | īme     |         | ~       |         | 07:        | 00 ar          | n 0.00       |   |                                       |     | 8.00  |
|                |        |        |         | -        |          |         |         |         |         | 03:        | 30 pr          | n            |   |                                       |     |       |
| Thu 04/16      |        | +      | •       | Regi     | ular I   | ime     |         | Ť       |         | 07:        | 00 ar<br>30 pr | n 0.00<br>n  |   |                                       |     | 8.00  |
| Fri 04/17      |        | +      | •       | Reg      | ular T   | īme     |         | ~       | -       | 06:        | 00 ar          | n 0.00       |   | came in and left 1hr early & no lunch |     | 7.50  |
|                |        |        | _       | Regi     | ular T   | ìme     |         | Ŧ       | L       | 02:0       | 00 pr          | n            |   |                                       |     |       |

- 4. Click the **Results** tab and notice the entries on 4/17
  - Lunch Deducted with .50 of Unpaid Hours is causing the underpayment.

| Exceptions | Schedule    | Time Off <b>Results</b> |            |              |             |       |
|------------|-------------|-------------------------|------------|--------------|-------------|-------|
| Work Da    | Assignmen   | Pay Code                | Paid Hours | Unpaid Hours | Est Gross P | Rate  |
| 04/13/2020 | Order of th | State Of Emergency      | 5.92       | 0.00         | 325.42      | 55.00 |
| 04/14/2020 | Order of th | Lunch Deducted          | 0.00       | 0.50         | 0.00        | 0.00  |
| 04/14/2020 | Order of th | Regular Time            | 8.00       | 0.00         | 440.00      | 55.00 |
| 04/15/2020 | Order of th | Lunch Deducted          | 0.00       | 0.50         | 0.00        | 0.00  |
| 04/15/2020 | Order of th | Regular Time            | 8.00       | 0.00         | 440.00      | 55.00 |
| 04/16/2020 | Order of th | Lunch Deducted          | 0.00       | 0.50         | 0.00        | 0.00  |
| 04/16/2020 | Order of th | Regular Time            | 8.00       | 0.00         | 440.00      | 55.00 |
| 04/17/2020 | Order of th | Lunch Deducted          | 0.00       | 0.50         | 0.00        | 0.00  |
| 04/17/2020 | Order of th | Regular Time            | 7.50       | 0.00         | 412.50      | 55.00 |

5. Click **Schedule** tab and scroll to the entries on 4/17, this is the schedule BEFORE the adjustments:

| Ex  | Exceptions Schedule Time Off Results |        |        |                                                      |            |   |      |       |       |       |      |    |   |   |              |                |       |  |
|-----|--------------------------------------|--------|--------|------------------------------------------------------|------------|---|------|-------|-------|-------|------|----|---|---|--------------|----------------|-------|--|
| 5   | 5 I                                  | M<br>6 | T<br>7 | W T F S M T W T F S   8 9 10 11 12 13 14 15 16 17 18 |            |   |      |       |       |       |      |    |   |   | Apr 17, 2020 | 🖂 Show All Wee | eks   |  |
|     | Dat                                  | e      |        |                                                      |            |   |      | Sci   | nedu  | le Co | de   |    |   |   | Hours        |                | Total |  |
|     |                                      |        |        |                                                      |            | - |      | _     |       | _     | _    | _  | _ | _ |              | 03:30 pm       |       |  |
| (   |                                      |        |        |                                                      | <b>-</b> - |   | Sche | edule | d Tir | nes   |      |    |   | Ŧ |              | 07:00 am       | 5.00  |  |
|     |                                      |        |        |                                                      |            |   |      |       |       |       |      |    |   |   |              |                |       |  |
| Eri | 04                                   | /17    |        |                                                      | <b>-</b> - | • | Sche | dule  | d Lu  | nch I | n/Ou | ıt |   | Ŧ |              | 12:00 pm       |       |  |
|     | 104/                                 | /1/    |        |                                                      |            |   |      |       |       |       |      |    |   |   |              | 12:30 pm       |       |  |
|     |                                      |        |        |                                                      | <b>-</b> - |   | Sche | dule  | d Tir | nes   |      |    |   | Ŧ |              | 12:30 pm 3.    |       |  |
|     |                                      |        |        | <b>T '</b>                                           |            |   |      |       |       |       |      |    |   |   |              | 03:30 pm       |       |  |

6. This is how to make the adjustments to the **Schedule** tab for 4/17:

- Change the first **Scheduled Times** In time from 7:00 am to **6:00 am**
- Change the second Scheduled Times In time from 12:30 pm to 12:00 pm, and Out time from 3:30 pm to 2:00 pm

| Exce  | eptio | ns |   | Sch        | nedu | le   | Tim  | ie Of | f     | Res  | ults |    |    |                      |                                  |       |  |
|-------|-------|----|---|------------|------|------|------|-------|-------|------|------|----|----|----------------------|----------------------------------|-------|--|
| S     | М     | т  | w | т          | F    | S    | S    | М     | т     | w    | т    | F  | S  | Apr 17, 2020         | Show All Wee                     | ks    |  |
| 5     | 6     | 7  | 8 | 9          | 10   | 11   | 12   | 13    | 14    | 15   | 16   | 17 | 18 |                      |                                  |       |  |
| Da    | ate   |    |   |            |      |      | Sch  | edul  | e Co  | de   |      |    |    | Hours                |                                  | Total |  |
|       |       |    |   | <b>-</b> - | •    | Sche | dule | d Tin | nes   |      |      |    | Ŧ  |                      | 03:30 pm<br>06:00 am<br>12:00 pm | 6.00  |  |
| Fri O | 4/17  |    |   | <b>-</b> - | •    | Sche | dule | d Lur | nch I | n/Ou | It   |    | *  | 12:00 pm<br>12:30 pm |                                  |       |  |
|       |       |    |   | + +        |      | Sche | dule | d Tin | nes   |      |      |    | Ŧ  |                      | 12:00 pm<br>02:00 pm             | 1.50  |  |

- On the Scheduled Lunch In/Out (12:00 − 12:30pm) row, click the dropdown arrow ▼
- Click Delete Row
- Click **Yes** to pop-up box

| Exce          | ptio   | ns     |        | Sch        | edu      | le                  | Tim            | e Of    | f       | Res     | ults    |         |                |              |                                |       |  |
|---------------|--------|--------|--------|------------|----------|---------------------|----------------|---------|---------|---------|---------|---------|----------------|--------------|--------------------------------|-------|--|
| <b>S</b><br>5 | M<br>6 | Т<br>7 | W<br>8 | Т<br>9     | F<br>10  | <b>S</b><br>11      | <b>S</b><br>12 | M<br>13 | т<br>14 | W<br>15 | Т<br>16 | F<br>17 | <b>S</b><br>18 | Apr 17, 2020 | Apr 17, 2020 🛛 🖂 Show All Weel |       |  |
| Da            | te     |        |        |            |          |                     | Sch            | edul    | le Co   | de      |         |         |                | Hour         | s                              | Total |  |
|               |        |        | -      | <b>⊢</b> - |          | Sche                | duled          | l Tin   | nes     |         |         |         | Ŧ              |              | 06:00 am<br>12:00 pm           | 6.00  |  |
| Fri 04        | 4/17   |        |        | C          | ] [      | Sche                | duled          | l Lur   | nch li  | n/Ou    | ıt      |         | *              |              | 12:00 pm<br>12:30 pm           |       |  |
|               |        |        | •      | *          | Cı       | Jt                  |                |         |         | ۲       |         |         | ~              |              | 12:00 pm<br>02:00 pm           | 2.00  |  |
|               |        |        |        |            | Co<br>Pa | o <b>py</b><br>aste |                |         |         | •       |         |         |                | 1            |                                |       |  |
|               |        |        |        | 2          | D        | uplic               | ate R          | low     |         |         |         |         |                |              |                                |       |  |
|               |        |        | l      | 0          | D        | elete               | Row            | 1       | Ъ       |         | J       |         |                |              |                                |       |  |

7. This is the **Schedule** tab for 4/17 AFTER the **Scheduled Lunch** was deleted:

| $\left[ \right]$ | Exce  | ptio | ns |     | Sch        | nedu | le   | Tim   | ne Of | f     | Res  | ults |    |    |              |              |       |
|------------------|-------|------|----|-----|------------|------|------|-------|-------|-------|------|------|----|----|--------------|--------------|-------|
|                  | S     | М    | т  | W   | т          | F    | S    | S     | М     | т     | w    | т    | F  | S  | Apr 17, 2020 | Show All Wee | ks    |
|                  | 5     | 6    | 7  | 8   | 9          | 10   | 11   | 12    | 13    | 14    | 15   | 16   | 17 | 18 |              |              |       |
|                  | Da    | ite  |    |     |            |      |      | Sch   | edul  | e Co  | de   |      |    |    | Hours        |              | Total |
|                  |       |      |    | _   |            |      |      |       |       |       |      |      |    |    |              | 03:30 pm     |       |
|                  |       |      |    | + • |            |      | Sche | duled | d Lur | nch I | n/Oı | Jt   |    | Ŧ  |              |              |       |
|                  |       |      |    |     |            |      |      |       |       |       |      |      |    |    |              |              |       |
| ſ                |       | 1/17 |    |     | <b>-</b> - |      | Sche | dule  | d Tin | nes   |      |      |    | Ŧ  |              | 06:00 am     | 6.00  |
|                  | FILU  | 4/1/ |    |     |            |      |      |       |       |       |      |      |    |    |              | 12:00 pm     |       |
|                  |       |      |    |     | ⊨ -        |      | Sche | dule  | d Tin | nes   |      |      |    | •  |              | 12:00 pm     | 2.00  |
|                  |       |      |    |     |            |      |      |       |       |       |      |      |    |    |              | 02:00 pm     |       |
|                  | Cat ( | 1/10 | ,  |     | <b>-</b> - |      | Sche | dule  | d Lur | nch I | n/Oı | Jt   |    | Ψ  |              |              |       |

- 8. Click the **Save** button
- 9. After the adjustments, the timesheet now reflects **8.0 hours** on **4/17**.

| Time Entry     |            |         |                |                |         |         |                         |         |            |                  |        |             |              |                                       |     |       |
|----------------|------------|---------|----------------|----------------|---------|---------|-------------------------|---------|------------|------------------|--------|-------------|--------------|---------------------------------------|-----|-------|
| S M T<br>5 6 7 | W 1<br>8 9 | F<br>10 | <b>S</b><br>11 | <b>S</b><br>12 | M<br>13 | т<br>14 | W<br>15                 | Т<br>16 | F<br>17    | <b>S</b><br>18   | Ар     | or 17, 2020 | $\checkmark$ | Show All Weeks                        |     |       |
| Date           |            |         |                | Entry          | Cod     | le      |                         |         | Но         | ours             |        | Over        | Α            | Comments                              | soe | Total |
| Tue 04/14      | +          | •       | Regu           | ılar Tiı       | me      |         |                         | -       | 07:<br>03: | :00 ar<br>:30 pr | n<br>n | 0.00        |              |                                       |     | 8.00  |
|                | +          | -       | Regu           | ılar Tiı       | me      |         | $\overline{\nabla}$     |         | 07         | :00 an           | n      | 0.00        |              |                                       |     | 8.00  |
| wed 04/15      | -          |         |                |                |         |         |                         |         | 03:        | :30 pr           | n      |             |              |                                       |     |       |
| Thu 04/16      | +          | -       | Regu           | ılar Tiı       | me      |         | $\overline{\mathbf{v}}$ |         | 07         | :00 an           | n      | 0.00        |              |                                       |     | 8.00  |
| 111u 04/10     | _          |         |                |                |         |         |                         |         | 03:        | :30 pr           | n      |             |              |                                       |     |       |
| Eri 04/17      | +          | -       | Regu           | ılar Tiı       | me      |         | •                       |         | 06         | :00 an           | n      | 0.00        |              | came in and left 1hr early & no lunch |     | 8.00  |
| 11104/17       | _          |         |                |                |         |         |                         |         | 02:        | :00 pr           | n      |             |              |                                       |     |       |
| Sat 04/18      | +          | •       | Regu           | ılar Tiı       | me      |         | ~                       | _       |            |                  |        |             |              |                                       |     |       |
|                |            |         |                |                |         |         |                         |         |            |                  |        |             |              |                                       |     | 40.00 |

10. The Results tab shows 8.0 hours of Regular Time:

| Exceptions | Schedule    | Time Off Results   |            |           |             |       |
|------------|-------------|--------------------|------------|-----------|-------------|-------|
| Work Da 🔺  | Assignmen   | Pay Code           | Paid Hours | Unpaid Ho | Est Gross P | Rate  |
| 04/13/2020 | Order of th | Regular Time       | 8.00       | 0.00      | 440.00      | 55.00 |
| 04/13/2020 | Order of th | State Of Emergency | 5.92       | 0.00      | 325.42      | 55.00 |
| 04/14/2020 | Order of th | Lunch Deducted     | 0.00       | 0.50      | 0.00        | 0.00  |
| 04/14/2020 | Order of th | Regular Time       | 8.00       | 0.00      | 440.00      | 55.00 |
| 04/15/2020 | Order of th | Lunch Deducted     | 0.00       | 0.50      | 0.00        | 0.00  |
| 04/15/2020 | Order of th | Regular Time       | 8.00       | 0.00      | 440.00      | 55.00 |
| 04/16/2020 | Order of th | Lunch Deducted     | 0.00       | 0.50      | 0.00        | 0.00  |
| 04/16/2020 | Order of th | Regular Time       | R.00       | 0.00      | 440.00      | 55.00 |
| 04/17/2020 | Order of th | Regular Time       | 8.00       | 0.00      | 440.00      | 55.00 |